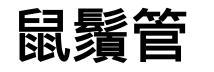

= RIME 的 macOS 版<sup>1)</sup>

#### 安裝

- 1. 下載及安裝 | RIME | 中州韻輸入法引擎[]macOS 鼠鬚管
  - PKG 法(略)
  - <sup>20191021</sup>之前已試過 PKG 安裝法,今天也來嘗試 brew cask install squirrel,因為我 之前有裝過 Homebrew
    - 1. 花了一小段時間更新 Homebrew 後順利裝上,似乎需要重新登入系統
    - 2. 重新登入系統回來,發現系統輸入法清單中已有鼠鬚管,不確定是不是 Homebrew 弄的。另外[]~/Library 下目前還沒有 Rime 資料夾
    - 3. 有了,第一次切到鼠鬚管後,就會自動出現 Rime 資料夾了。然後預設的輸入方案是朙 月拼音。這樣就裝好了。如果只要打拼音或注音的話,應該到此為止
- 2. 東風破裝注音:

curl -fsSL https://git.io/rime-install | bash

- 其實這樣一次預裝的是好幾個輸入法
- 咦,其實我忘記確認剛才用 Homebrew 裝好鼠鬚管後是否就已經有注音了。如果有的話,其 實以後也許不用再跑東風破這一步了。
- 3. 自行裝入其他輸入方案

∘ 嘸蝦米

根據先前嘗試的經驗,整理如下:

- 1. 先跑完鼠鬚管的安裝
- 2. 下載 hsuanyi-chou 修正過的 rime-liur, 然後把 /Rime 裡的 YAML 檔都放到 ~/Library/Rime
  - 若照 afrink 的說法[]/opencc 也要放 = 全放了<sup>2)</sup>
- 3. 重新部署鼠鬚管就可以使用了

#### 自訂

參考:

- /Library/Input Methods/Squirrel.app/Contents/SharedSupport 裡的各檔,有的有註解說明
- 1. 「中」 「漢」:輸入的是「漢字」,不一定是「中文」!
- 2. 「英」 「拉」:輸入的是拉丁字母,不一定是英文!
- 3. 禁用 Squirrel 英文模式,使用左侧 Shift 切换中英·rime/squirrel Wiki

### 設定檔

~/Library/Rime

- •赫然發現,這設定檔資料夾,我們可以:
  - 隨時刪除/改名,讓它重建
  - ○兩個以上的資料夾,可以改名回來替換(可能要重新部署)

#### 問題

- FIXED <sup>20191021</sup> 不知道是不是我前兩天搞壞鼠鬚管所致,現在就算重新安裝回來,重新部署時的 GUI 訊息通知也不見了……
  - 結果當天早晨赫然發現重新部署的通知訊息回來了
  - ◎ 再稍後發現,原來是 macOS 勿擾模式的影響啊……害我虛驚一整天 ण 🤅

## 解除安裝

- 1. 系統移除「鼠鬚管」輸入法
- 2. 重新登入系統, 然後在 /Library/Input Methods 中移除「鼠鬚管.app]]
- 3. 在 ~/Library 中移除設定資料夾 Rime<sup>4)</sup>
- 4. 重新登入系統

5)

# 參考

• 在Mac下使用鼠鬚管(RIME) + 嘸蝦米, 並擁有注音模式、讀音反查、中英混輸、動態造詞 | 只是個 打字的

1)

還有一個stackia/XIME: XIME Input Method Editor - Yet another Rime Frontend for Mac OS X , 但最後更 新是 2014 年了 不用

#### 檔案清單

default.custom.yaml liur\_customWords.dict.yaml liur\_Japan.dict.yaml liur\_Trad.dict.yaml liur\_TradExt.dict.yaml liur\_TradToSimp.dict.yaml liur.custom.yaml liur.extended.dict.yaml liur.schema.yaml squirrel.custom.yaml weasel.custom.yaml opencc/liu\_w2c.json opencc/liu\_w2c.txt opencc/liu\_w2cExt.txt opencc/liu\_w2cJp.txt

3)

4)

Ittps://github.com/rime/squirrel/issues/320#issuecomment-507336961

或若像我有重裝的需求的話,就把該設定資料夾重新命名為[]Rime-old[]之類

5)

如何卸载□·Issue #59 · rime/home

| From:<br>http://ciangbrides.myds.me/dw/ - <b>Ciang Brides</b> 黃金城             |   |
|-------------------------------------------------------------------------------|---|
| Permanent link:<br>http://ciangbrides.myds.me/dw/it/rime/macos?rev=1571633376 | × |
| Last update: 2019/10/21 12:49                                                 |   |